## 日本教育メディア学会 論文投稿システムマニュアル

【ユーザー登録・論文投稿の仕方】

日本教育メディア学会

編集委員会(2014年1月11日更新)

このマニュアルは、日本教育メディア学会の論文投稿システムを利用する際のマニュアルです.ユーザー登録から、論文投稿までの流れを説明します.

■ユーザー登録の流れ

| 手順                                                                                                    | 画面                                                                                                    |
|----------------------------------------------------------------------------------------------------|----------------------------------------------------------------------------------------------------|
| (1)日本教育メディア学会論文投稿システ<br>ムのページにアクセスしてください.                                                                                                    | 日本教育メディア学会                                                                                                    |
| (2)教育メディア研究(雑誌名)の下にあ<br>る,「登録」をクリックしてください.こ<br>れが,論文を投稿するためのユーザー登<br>録を意味しています.                                                                                                    | ようこそ<br>日本教育メディア学会 (Japan Association for Education Media Study<br>このwebページは、日本教育メディア学会に投稿された、論文を管理・編集<br>教育メディア研究 (視聴覚教育及び放送教育等の研究)の学術的水準を高め<br>雑誌の閲覧   最新号                                                                                                |
| (3)お好きなユーザー名、パスワードを入<br>カしてください. このシステムは海外で<br>使われていたものを日本語に直している<br>ため、システム上では名前と姓が逆で表<br>示されます. そのため、名称を入れる際<br>に、例えば模擬太郎の場合、名*に模擬<br>(姓)、姓に太郎(名)と入力することを<br>おすすめします. そうすることで、シス<br>テム上の表示は太郎模擬ではなく模擬太<br>郎と表示されます.<br>ただし、ここでの入力が論文印刷時に反<br>映されるわけではありませんので、ご安<br>心ください.<br>その他、所属やEメールアドレスなど、<br>必要な情報を入力してください. | 登録         この雑誌に登録する場合は、以下の記入欄に入力してください。         既にこの雑誌またはこのサイトの別の雑誌に登録している場合は、 <u>ここをクリック</u> し         ユーザ名*         ユーザ名*         パスワード*         パスワード*         もう一度パスワード         モンワードは少なくとも6 文字 以上必要です。         キャー酸称         名*         皮状         太郎 |

| (4)「ユーザー名とパスワードを含む確認<br>メールを送信してください」と、「言語」、<br>「著者」に必ずチェックを入れてくださ<br>い. また、今後、本学会の論文誌に掲載<br>する論文の査読をお願いすることもあり                                                                                                    | 確認<br>使用言語                                                                                                    | <ul> <li>★ 副 ▲   B Z U Ξ Ξ   ∞ ※ ② HTML ■ ▲</li> <li>✓ ユーザ名とパスワードを含む確認メールを送信してください。</li> <li>English</li> </ul> |
|----------------------------------------------------------------------------------------------------|----------------------------------------------------------------------------------------------------|----------------------------------------------------------------------------------------------------|
| ますので,「査読可能分野」にキーワード<br>を入力して,登録を押してください.                                                                                                    | 登録ユーザの役割                                                                                                    | <ul> <li>○ 日本語</li> <li>● 著者: この雑誌に投稿できます。</li> <li>査読可能分野を定義 (研究テーマや研究手法)</li> <li>ICT教育,教員養成 ×</li> </ul>     |
|                                                                                                    | <ul> <li>登録</li> <li>取消</li> <li>* は必須フィールドを, -</li> </ul>                                                                                                    | + は多言語フィールドを表します                                                                                                |
| <ul> <li>(5) その後,登録したメールにユーザ名と<br/>パスワード確認のメールが自動送信され<br/>ます.メールが届かない場合は,<br/>jaemseditor@gmail.com まで連絡をくだ<br/>さい.</li> <li>*迷惑メールフォルダに届く事がありま<br/>すので,必ず確認してください.</li> </ul>                                        | 日本教育メディア学会 編集委<br>宛先: カー・・・・・・・・・・・・・・・・・・・・・・・・・・・・・・・・・・・・                                                                                                    | 2013年10月31日14:51 登録ありがとうございました。 雑誌のすべての処理で必要となりますので、大切に保管してください。 員                                              |
| (6)登録ボタンを押した後,右のページが<br>表示されます.この時点で,あなたは「教<br>育メディア研究」の雑誌に登録され,論<br>文を投稿する権利をもっています.<br>論文をすぐに投稿しない方は,①を押し<br>てログアウトをしてください.<br>論文を新規で投稿する方は,②の新規投<br>稿を押して,p6の(4)以降をご覧くださ<br>い.ユーザ情報やパスワードを変更する<br>方は,③をクリックしてください. | ホーム このサイト/雑誌に<br>ホーム > ユーザホーム<br>ユーザホーム<br>教育メディア研究<br>* <sup>著</sup> 者<br>マイ・アカウント<br>* <u>マイ・ジャーナルの表示</u><br>* <u>ユーザ情報の変更</u><br>* <u>ログアウト</u> ①<br>ISSN: 1340 - 9352 | 20いて ユーザホーム 検索 最新号 アーカイブ<br>0 処理中 ② [新規投稿]                                                                      |

## ■ 査読論文投稿の流れ

ここでは、論文の投稿方法について説明します.論文を投稿するには、本システムのユーザー登録を 済ましている必要があります.

| 手順                                                                           | 画面                                                                                                    |
|------------------------------------------------------------------------------|----------------------------------------------------------------------------------------------------|
| (1)日本教育メディア学会論文投稿システ<br>ムにアクセスし,登録したユーザー名とパ<br>スワードを入力してログインしてくださ            | ログイン                                                                                                    |
|                                                                              | <ul> <li>スワード</li></ul>                                                                                                    |
| (2)右の画面が出たら,ユーザーホームを<br>クリックしてください.                                          | ホーム     このサイト/雑誌について     ユーザホーム     検索     最新号     アーカイブ     オーン       ホーム > 教育メディア研究     ユーゼ     ユーゼ     ユーゼ     ユーゼ     ユーゼ       教育メディア研究     ユーゼ     ユーゼ     ユーゼ     ユーゼ |
|                                                                              | す<br>数育メディア研究(視聴覚教育及び放送教育等の研究)の学術的水準を高め、その普及発展を推進することを目的と<br>する。<br>(co) EX<br>この資料のライセンスは <u>Creative Commons Attribution 3.0 License</u> です。<br>ISSN: 1340 - 9352          |
| (3)画面右の、「新規投稿」をクリックして<br>ください.<br>この際、登録して頂くファイルには、著者<br>の氏名や所属が記載されていないことを必 | -2                                                                                                    |
| 9 11 記 し し く /こ さい                                                           | ア研究<br><sup>0 処理中</sup><br>(新規投稿)<br>ウント<br><u>ルの表示</u><br>速<br>速                                                                                                    |
|                                                                              |                                                                                                    |

| <ul> <li>(4)「投稿時のチェックリスト」、および「著作権表示」を確認し、チェックボックスにチェックを入れてください、必要があれば、「編集者へのコメント」欄を入力してください。終了後、「保存して継続」ボタンをクリックしてください.</li> <li>(5) 次に、論文を投稿して頂きます.</li> </ul>                                                                                                    | <ul> <li>教育メディア研究         <ul> <li>ホーム このサイ/御話について ユーザホーム 検索 悪新号 アーカイブ</li> <li>ホーム このサイ/御話について ユーザホーム 検索 悪新号 アーカイブ</li> <li>ホーム シューザ &gt; 業者 &gt; 接続わ &gt; 新規登第</li> <li>ステッププ1.投稿の開始</li> <li>1.冒給 2. 投稿物で9ブロード 3. パタテータ入力 4. 補足ファイルアップロード 5. 確認<br/>こで明な点がこさいましたら、日本教育メディア学会 環境委員にお問い合わせくたさい。</li> <li>投稿時の デェックリスト</li> <li>この投稿物が、雑誌が必要とする以下の項目を満たしていることを確認して、チェックしてくたさい。</li> <li>(このページの最後で編集者へのコンクトを書くことができます。)</li> <li>マトルは、本学会の投稿規定に沿らっている(提出ファイルは Word形式のみ)</li> <li>テトスは、「この確認について)ページにある法重要通で示された書式要件ねよび書話記述要件を順守し<br/>であ。</li> </ul> </li> <li>著作 審表示         <ul> <li>読入の 14件様は、学会に時間にあれるが買に適用される上記の著作権表示条件に同意します。<br/>(のページの環境で確保者へのコンクトを書くことができます。)</li> </ul> </li> <li>Webサイトにアップロードされ、雑誌で決めた 方法で リネーム されます。</li> </ul> |
|----------------------------------------------------------------------------------------------------|----------------------------------------------------------------------------------------------------|
| (b) いに、 踊文を取得して頂きより、<br>本システムを使ってアップロードして頂く<br>ファイルは2つあります。<br>1つ目は査読者に査読をしてもらう「情報<br>無し論文」で、著者の名前、所属、謝辞等<br>を削除したものです。2つ目は「情報有り<br>論文」で著者の名前、所属、謝辞等が記入<br>されたものです。<br>全ての原稿は中身をよく確認した上で、PDF<br>ファイルにして投稿してください。尚、著<br>者名等が削除されていない場合や PDF<br>以外のファイルがアップロードされた場合<br>は、一度投稿を取り消し、再度アップロー<br>ドして頂くことがあります。また PDF を作<br>成する際に、Author (作成者)情報を必ず<br>削除してから投稿してください。<br>はじめに、「投稿物ファイルのアップロー<br>ド」の右側にある「ファイルを選択」ボタ<br>ンをクリックし、情報無し論文の PDF を選<br>択してください。選択した後、必ず「アッ<br>プロード」ボタンをクリックしてください、<br>* アップロードを押さなければ、ファイル<br>はシステム上で記録されません。 | <ul> <li>Webサイトにアップロードされ、雑誌で決めた方法でリネームされます。</li> <li>5. 投稿ファイルをアップロードしたら、このページの下部にある【保存して継続】ボタンをクリックし<br/>ご不明な点がございましたら、<u>日本教育メディア学会 編集委員</u>にお問い合わせください。</li> <li>投稿物ファイルがアップロードされていません。</li> <li>投稿物ファイルのアップロード</li> <li>アップロード<br/>ECついて</li> </ul>                                                                                                    |

| (6)アップロードされましたら,「投稿物フ                                                                                                    | <ol> <li>ファイル選択画面を操作して、投稿したいファイルを選択してください。</li> <li>ファイル選択画面の[開く)ボタンをクリックしてください。選択したファイル名が投稿物ファイル欄に表示され</li> <li>この画面の[アップロード]ボタンをクリックしてください。すると、あなたのコンピュータ上にあるファイルが</li></ol>                                          |
|----------------------------------------------------------------------------------------------------|----------------------------------------------------------------------------------------------------|
| ァイル」に投稿した論文が表示されます(フ                                                                                                    | Webサイトにアップロード」オタンをクリックしてください。すると、あなたのコンピュータ上にあるファイルが                                                                                                    |
| ァイル名は自動的に変更されます)ので,                                                                                                    | Webサイトにアップロードしたら、このページの下部にある[保存して継続]ボタンをクリックしてください。 <li>た様柄ファイルをアップロードしたら、このページの下部にある[保存して継続]ボタンをクリックしてください。</li> <li>ご不明な点がございましたら、日本教育メディア学会 編集委員にお問い合わせください。</li> <li>ひま教育メディア学会 編集委員にお問い合わせください。</li> <li>ためいた</li> |
| ファイルを開き,内容を必ず確認してくだ                                                                                                    | ファイル名                                                                                                    |
| さい.                                                                                                    | オリジナルファイル名                                                                                                    |
| 最後に,「保存して継続」をクリックし                                                                                                    | ちらして <li>投稿物ファイルの置換</li> <li>ファイルを選択 選択されていません</li>                                                                                                    |
| て次に進んでください.                                                                                                    | Eicついて <li>取消</li>                                                                                                    |
| (7)次の画面で,まず第一著者のメタデー<br>タの確認をしてください.<br>次に,他に著者がいる場合は、「著者を追加」<br>をクリックして.第二著者(第三著者など<br>他の著者全員分)の名前や所属・Eメール<br>アドレスなど必要な情報を入力し,次に進<br>んでください.                                                    | 著者     模類       名*        ミドルネーム        焼*        メールアドレス*     samkeirua@gmail.com       URL        所属     日本教育メディア学会       (前属 句: サイモン・フレーザー大学)       国       経歴 +<br>(例: 節局や身分)                                       |
| <ul> <li>(8)はじめに、タイトルを入力して、論文の<br/>種別をタイトルの横に入力してください.</li> <li>種別は、【研究論文】【研究ノート】【実践研<br/>究】の中からお選びください.</li> <li>その後、要旨を、入力してください.</li> <li>最後に、画面下にある「保存して継続」を<br/>クリックして次に進んでください。</li> </ul> | と要旨<br>高等教育におけるPBL型初年次教育の実施と評価<br>************************************                                                                                                    |
| (9)次に,補足ファイルをアップデートする                                                                                                    | このオブションのステップは、補足ファイルを投稿物に追加することを可能にします。補足ファイルとして                                                                                                    |
| ためのページが出てきます.ここでは,「情                                                                                                    | (a)研究機器、(b)研究者の研究倫理検査の条件を満たすデータセット、(c)他では読者が利用できない情報)                                                                                                    |
| 報有り論文(氏名や所属,謝辞等が記載さ                                                                                                    | 埋め込むことができなかった図や表、その他の作品に貢献する資料が考えれる。                                                                                                    |
| れている原稿)のPDFファイルをアップロ                                                                                                    | ID タイトル オリジナルファイル名 アップロード日                                                                                                    |
| ードしてください(忘れず,アップロード                                                                                                    | この投稿物には補足ファイルが追加されませんでした。                                                                                                    |
| をクリックしてください).最後に,「保存                                                                                                    | 補足ファイルのアップロード ファイルを選択 情報有り論文.pdf アップロード                                                                                                    |
| して継続」をクリックしてください                                                                                                    | 座について                                                                                                    |

| <ul> <li>(11)次のページで、補足ファイルのメタデ<br/>ータ入力を求められますが、ここでは何も<br/>入力しないでください.</li> <li>次へ進み、情報有り論文がアップロードされていることを確認して、次のページへお<br/>進みください.</li> <li>(12)最後に、情報無し論文と情報有り論文<br/>の PDF ファイルがアップローどされている<br/>かを確認して、投稿を完了」をクリックし</li> </ul> | このオブションのステップは、補足ファイルを投稿物に追加することを可能にします。補足ファイルとしては、任意の形式の<br>(a)研究爆暴、(b)研究者の研究倫理検査の条件を満たずテータセット、(c)他では読者が利用できない情報源、(d)テキストに<br>埋め込むことができなかった図や表、その他の作品に貢献する資料が考えれる。 |
|----------------------------------------------------------------------------------------------------|----------------------------------------------------------------------------------------------------|
| てください.                                                                                                    | ID オリジナルファイル名 タイプ ファイルサイズ                                                                                                    |
| これ以降の、原稿修正は不可能ですので、                                                                                                    | 181         情報無し論文.PDF         投稿物ファイル         203KB           182         情報をり論文.PDF         純足ファイル         203KB                                                 |
| 投稿前に中身はよくご確認ください.<br>※査読システムを通したメールは迷惑メールに<br>分類されることがあります.査読システムを通<br>して配信されるメールの件名の冒頭には,<br>[KM](教育メディア研究の意味)が付与され<br>ています.見落としにご注意ください.                                                                                      |                                                                                                    |
| *まれに、「新規投稿」のボタンが表示され                                                                                                    | Lない事があります.そのような時は、以下の手順をふん                                                                                                    |
| でみてください.                                                                                                    |                                                                                                    |
| (14)マイ・ジャーナルの「教育メディア研<br>究をクリック」してください.                                                                                                    | *-ム > ユーサホーム<br>ユーザホーム<br>マイ・ジャーナル                                                                                                    |
|                                                                                                    | 数官メディア研究           - 型         0 処理中           * 直読者         0 処理中                                                                                                 |

(15) マイ・アカウントの「ユーザー情報 の変更」をクリックしてください.

教育メディア研究

<sup>★</sup> <u>→ フォ報ジタズ</u> \* <u>パスワードの変更</u> \* <u>ログアウト</u>

マイ・アカウント

\* <u>ユーザ情報の変更</u> \* <u>バスワードの変更</u> \* <u>ログアウト</u>

ISSN: 1340 - 9352

| (16)ユーザー情報の編集で,「役割」の著<br>者にチェックを入れてください.                          | シグネチャー                             | (所属 例: サイモン・フレーザー大学)                        |
|-------------------------------------------------------------------|------------------------------------|---------------------------------------------|
| チェックが入っているのに新規投稿がで<br>きない場合は, jaemseditor@gmail.com<br>まで連絡をください. | メールアドレス*<br>URL<br>電話<br>Fax<br>住所 | jtokito@kdw.kj.yamagata-u.ac.jp             |
|                                                                   | 役割<br>査読可能分野<br>経歴 +<br>(例:部局や身分)  | ◆<br>● 著者<br>##user.interests.description## |

■査読の結果を確認する.

査読結果が出たことがメールによって通知されます.「採録」の場合,システム上では「アクセプト」と表示され ます.この場合,これ以上の査読は行われず,掲載のための手続きへと入ります.掲載のための手続きは,別途事 務局からメールで連絡があります.「条件付き採録」の場合,システム上では「要改訂」と表示されます.この場合, 2回目の査読へ入ります.「不採録」の場合,システム上では「リジェクト」と表示されます.この場合,これ以上 の査読は行われず不採録となります.以下では、2回目の査読のための論文投稿方法について説明します.

| 手順                                                                                                    | 画面                                                                                                    |  |  |
|----------------------------------------------------------------------------------------------------|----------------------------------------------------------------------------------------------------|--|--|
| (1)査読システムにログインし、結果を確<br>認してください。ユーザーホームの「処<br>理中」をクリックして,状態の「査読中:<br>要改訂」をクリックしてください。                                                 | 稿物                                                                                                    |  |  |
|                                                                                                    | <u>著者           夕イトル           太郎,花子          ここにタイトルを書いてください           <u>査読中: 要改訂         </u> </u>                                                                                                    |  |  |
| (2)投稿した論文の情報が表示されます.<br>「編集者の判断」の下にある,「編集者版」<br>のファイルをクリックしてください. こ<br>のファイルが,査読者からのコメントと<br>なります.                                    | 投稿物         著者       模擬太郎, 模擬花子 (****)         タイトル       ここにタイトルを書いてください、         セクション       論文         編集者       編集委員長 日本教育メディア学会 (************************************                                                                                  |  |  |
| (3) コメントを確認したら,システム上で<br>編集者宛のメールアイコンをクリックし<br>ます.メールフォームが開きますので,<br>そこへ,期限内に修正する意志があるか<br>どうかを書き,メールを送信してください.<br>査読結果の確認作業は,ここまでです. | 投稿物       著者     さんぷる太郎       タイトル     高等教育におけるICTを活用した初年次教育       オリジナルファイル     25-74-1-SM.DOCX       2013-06-06     補足ファイル       補足ファイル     なし       接稿者     さんぷる太郎       投稿日     6月 6, 2013 - 10:52 PM       セクション     論文       編集者     編集委員長 日本教育メディア学会 |  |  |

■ 論文の修正が終了したら、修正版の論文と査読者への回答を送信する必要があります.

| 手順                                                                                                    | 画面                                                      |                                                                                                    |
|----------------------------------------------------------------------------------------------------|---------------------------------------------------------|----------------------------------------------------------------------------------------------------|
| (1)査読システムにログインし、結果を確認してください。ユーザーホームの「処理中」をクリックして、状態の「査読中:<br>要改訂」をクリックしてください。                                                                                                    | 稿物                                                      |                                                                                                    |
|                                                                                                    | <u>著者</u><br>太郎, 花子                                     | タイトル <u> </u>                                                                                                    |
| <ul> <li>(2)「ファイルを選択」をクリックして、<br/>修正版の論文 PDF を添付し、ファイル名<br/>が表示されていることを確認して、「アッ<br/>プロード」をクリックしてください. 添<br/>付されたファイル名は自動で変換されま<br/>す.</li> <li>査読者に対するコメントの PDF も同様の<br/>手順でアップロードしてください.</li> </ul> | 編集者の<br>判断<br>編集者に通知<br>編集者版<br>著者版<br>著者版<br>著者版のアップロ  | 判断<br>改訂を要求 2013-11-08<br>■ 編集者/著者のメールレコード → 2013<br>52-184-1-ED.JPG 2013-11-08<br>52-186-1-ED.PDF 2013-11-08 削除<br>52-186-2-ED.PDF 2013-11-08 削除<br>2013-11-08 削除 ファイルを選択 選択されていません |
| <ul> <li>(3)添付した修正版の論文を最終確認し、<br/>間違えた場合は「削除」を押して正しい<br/>ファイルをアップロードしてください.</li> <li>(4)最後に、「編集者に通知」の横にあるメ<br/>ールのボタンをクリックしてください.<br/>これを押さなければ、新しいファイルは<br/>送信されません.</li> </ul>                     | 編集者の当<br>判断<br>編集者に通知<br>編集者版<br>著者版<br>著者版<br>著者版のアップロ | 判断<br>※訂を要求 2013-11-08<br>■<br>■<br>■<br>■<br>■<br>■<br>=<br>=<br>=<br>=<br>=<br>=<br>=<br>=<br>=<br>=<br>=<br>=<br>=                                                                |
| (5)メール送信のページが表示されますの<br>で、メールの本文を打ち込み(著者名,<br>論文名,最終提出の旨をお伝えくださ<br>い),送信してください.<br>これで,修正版の論文提出は終了です                                                                                                 |                                                         |                                                                                                    |

## ⑥査読結果の確認

査読結果が出たことが査読システムを通して配信されるメールによって通知されます。

2回目の査読結果は、「採録」か「不採録」のいずれかとなります。「採録」の場合、システム上では「アクセプト」 と表示されます。この場合、これ以上の査読は行われず、掲載のための手続きに入ります。掲載のための手続きは 別途事務局からメールで連絡があります。「不採録」の場合、システム上では「リジェクト」と表示されます。この 場合、これ以上の査読は行われず不採録となります。